## 学评教评价系统使用说明

## 一、手机移动端使用说明

 请在手机软件商店下载"学习通"软件,下载后如果之前使用过 "学习通",请直接通过手机号进行登录;如果之前从未使用过 "学习通",请点击"新用户注册"进行账号注册。

|                        | 客服              |
|------------------------|-----------------|
| 登录                     |                 |
| 手机号/超星号                | ~               |
| 密码                     | ₩ 忘记密码?         |
| □ 我已阅读并同意学习通《隐私正<br>议》 | <b>牧策》和《用户协</b> |
| 登录                     |                 |
| 新用户注册                  | 手机号快捷登录         |
|                        |                 |
|                        |                 |
|                        |                 |
|                        |                 |
| 其它登录方式                 |                 |

 2. 登录"学习通"后,首先请检查账号是否绑定自己的单位和学号, 绑定方式如下图所示。

(注意:绑定的单位是"南京信息工程大学学评教"或者输入单位 UC 码"250111"进行绑定。)

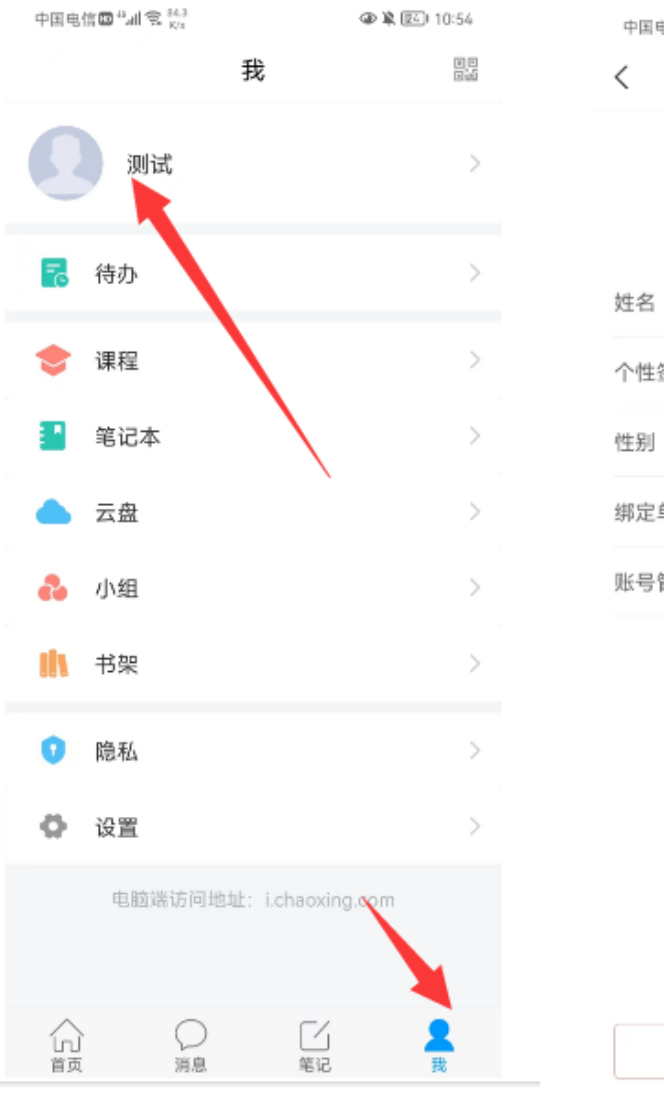

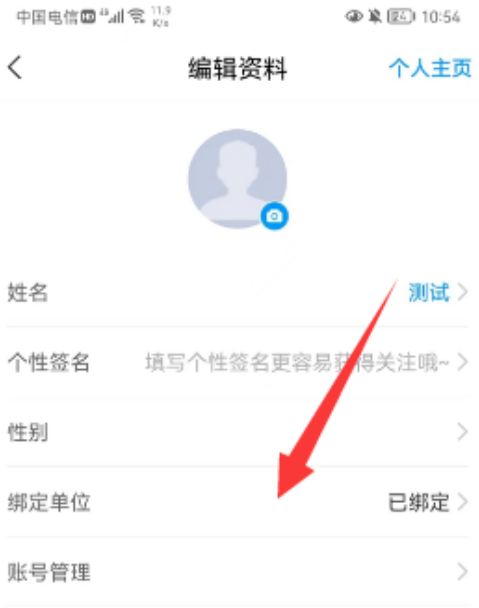

退出登录

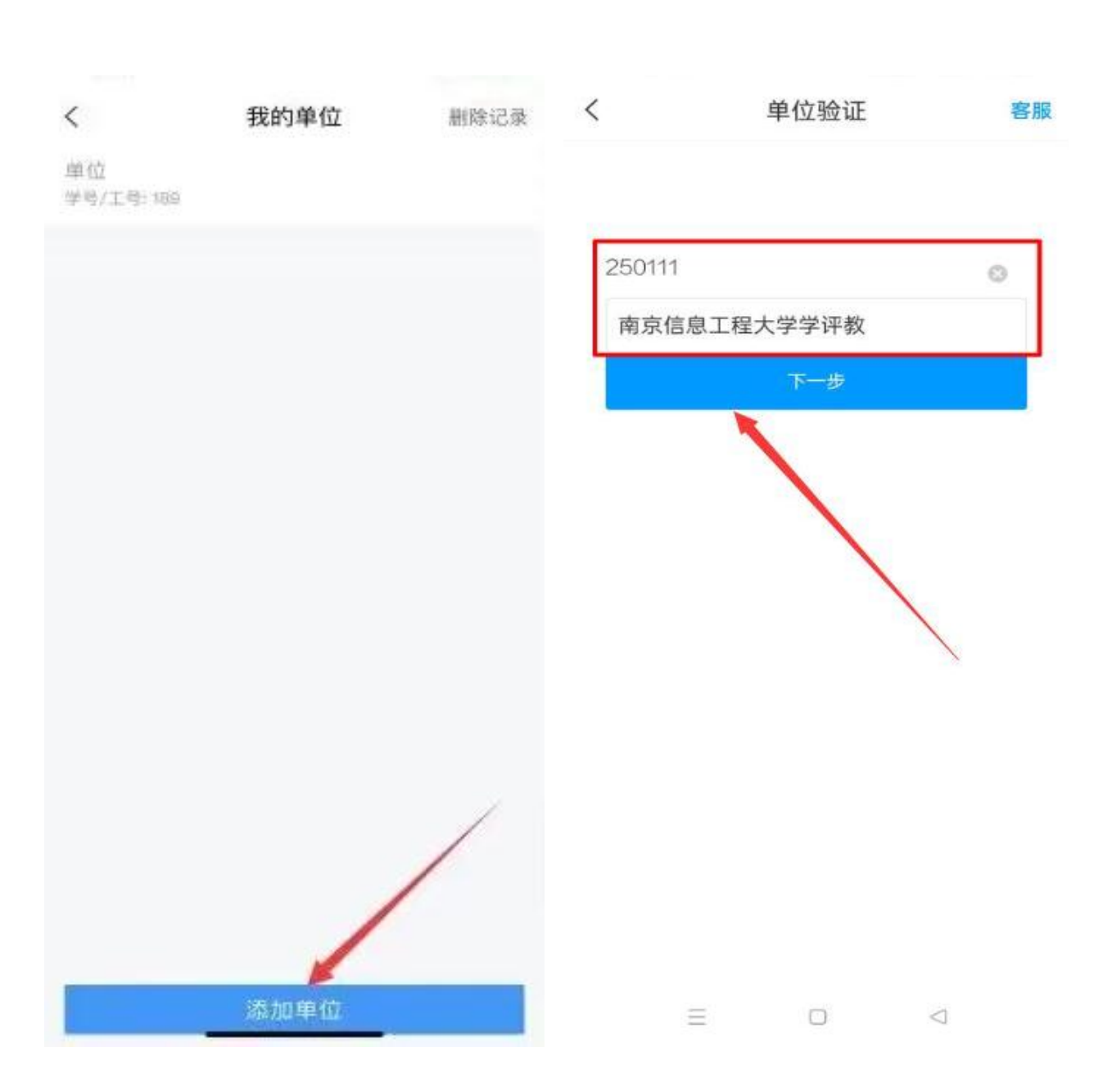

 3. 登录后的界面会显示学生角色,然后点击"评价问卷"开始评价, 确认所有项目的评分填写好后,点击"提交"。操作步骤如下图 所示。

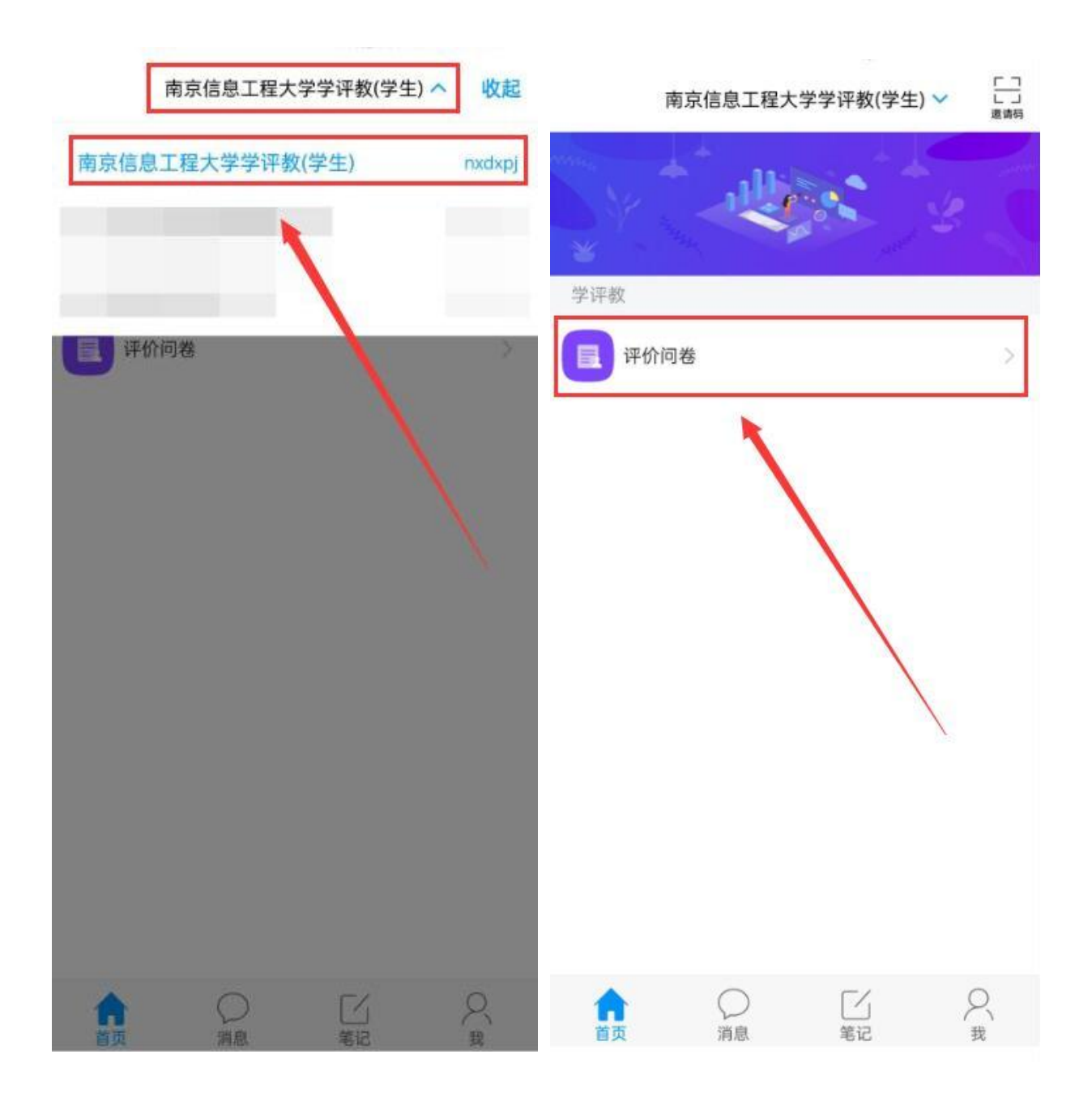

| <             | 评价问卷  |       | <                    | 回卷                                              |
|---------------|-------|-------|----------------------|-------------------------------------------------|
|               | ○ 搜索  | 筛选页   | 100                  | · · · · · · · · · · · · · · · · · · ·           |
| 进行中 测试<br>数学5 | 分析(1) | [待评价] |                      | · · · · · · · · · · · · · · · · · · ·           |
|               |       | /     | 问卷标题:                | 测试                                              |
|               |       |       | 被评对象:                |                                                 |
|               |       |       | 截止时间:                |                                                 |
|               |       |       | 测试请将                 | 将每一项的评分填写在空白处                                   |
|               |       |       | 指标: 2023 -           | - 2024(1)学生评教问卷(理论课)                            |
|               |       |       | *[打分题] 老<br>(打分区间:   | 师教态大方教学充满热情。(必答)<br>0.0-10.0分)                  |
|               |       |       | 评价标准:请根<br>0~10分,评分起 | 健据以上评价指标线授课老师评分,评分区间在<br>越高表示对授课老师的教学与指导的满意度越高。 |
|               |       |       | 打分:                  | 分                                               |
|               |       |       | *[打分题] 老<br>参与课堂活动   | ·师上课思路清晰,讲述准确,引导我们<br>动。 (必答)(打分区间:0.0-10.0分)   |
|               |       |       | 评价标准:请根<br>0~10分,评分起 | 根据以上评价指标给授课老师评分,评分区间在<br>越高表示对授课老师的教学与指导的满意度越高。 |
|               |       |       | 打分:                  |                                                 |

4. 如果发现没有"南京信息工程大学学评教(学生)"这个页面,在首页右上角点击邀请码,输入"nxdxpj"。然后再进行评价

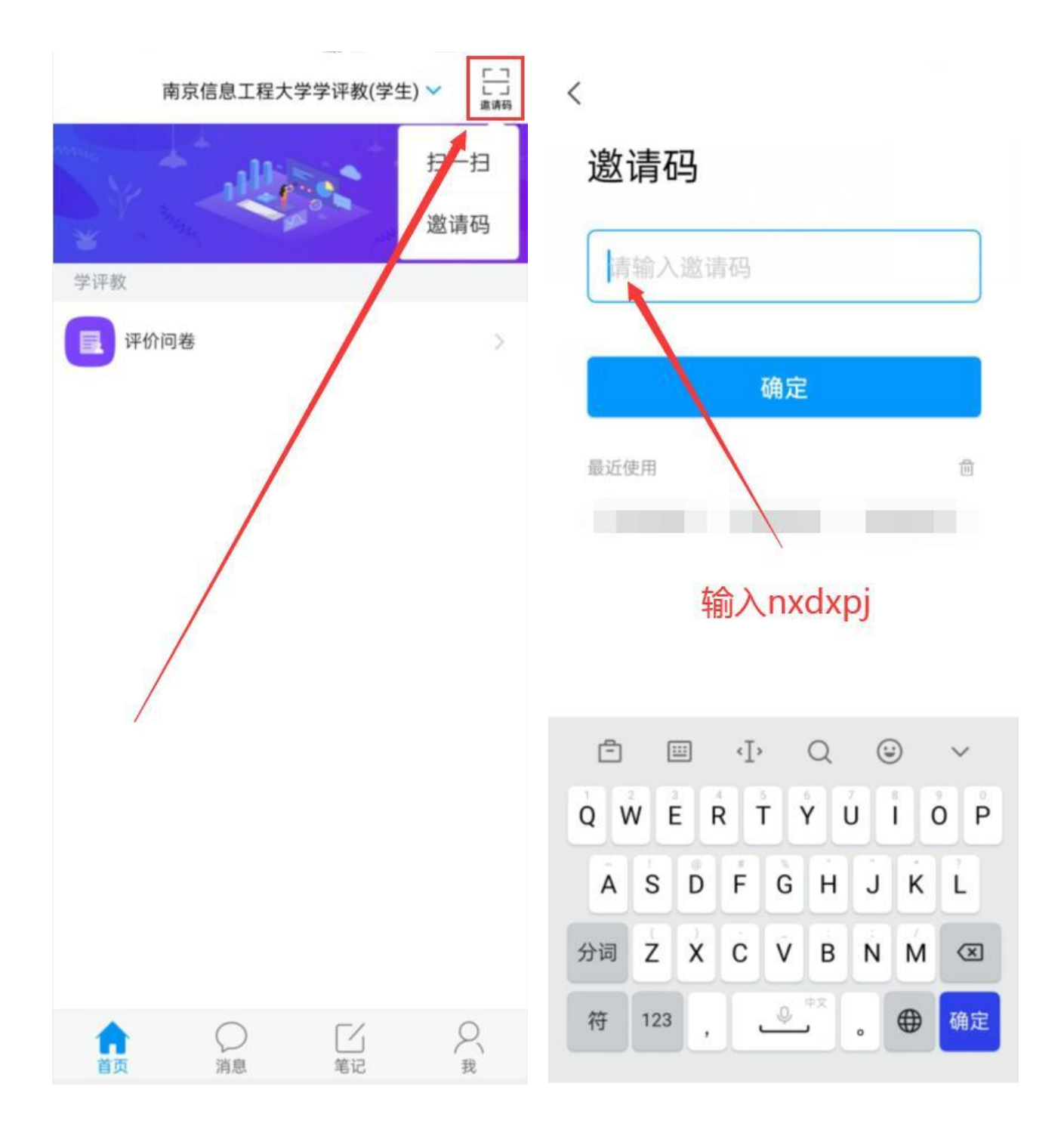

## 二、电脑网页端使用说明

 1. 登录网址: v250111. zhjw. chaoxing. com,可以点击"扫码登录" 通过"学习通"二维码登录,也可以点击"账号/手机号登录"通 过输入账号/手机号及密码的方式登录。

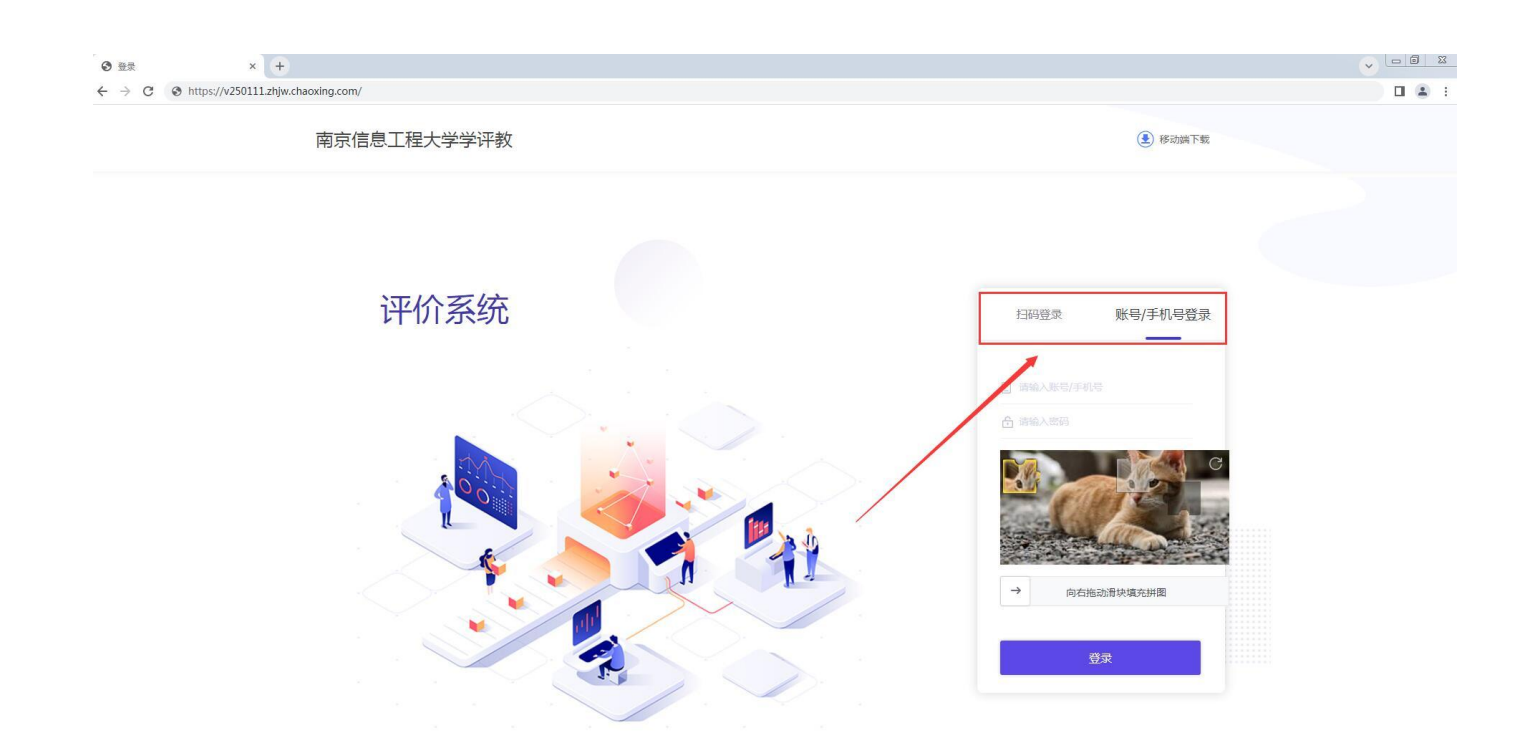

 2.登录系统后,点击左侧菜单栏中的"评价问卷",选择"我收到的问卷",在操作项下点击"待评价"进行评价,确认所有项目的 评分填写好后,点击"提交"。

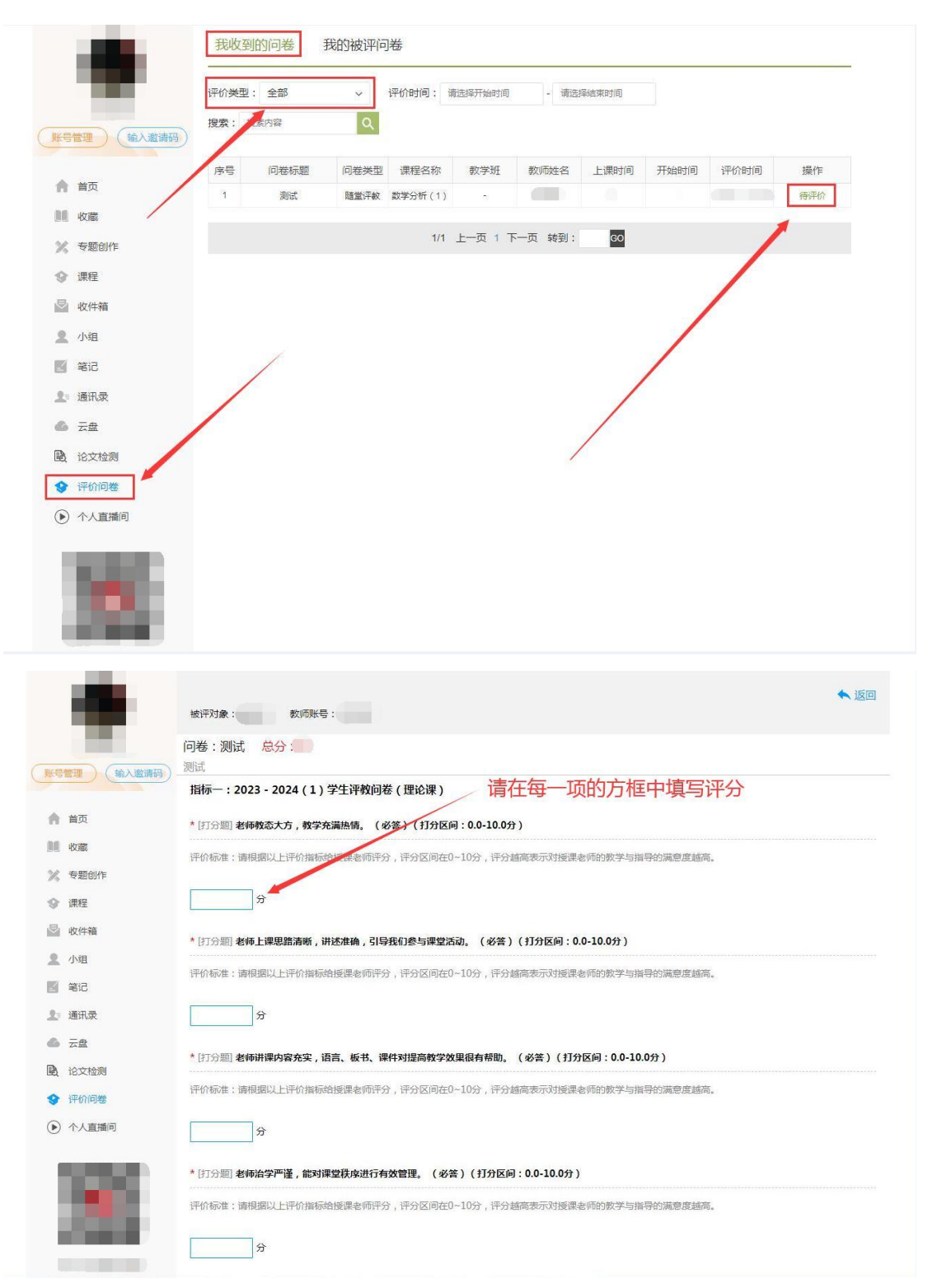